## **CC200 Software Retrofit**

## Software Backup Instructions for CC200 Retrofits using Supervisory Controllers

When preparing for retrofitting a CC200, follow the below instructions for software configuration:

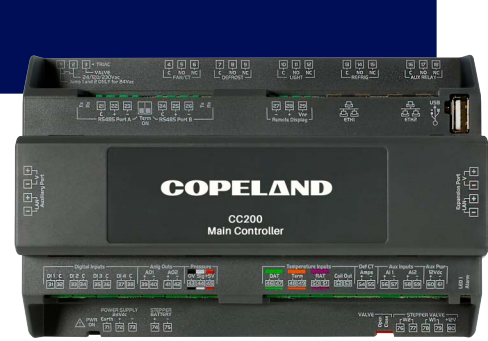

1. Log into your Supervisory controller (E3 or Site Supervisor):

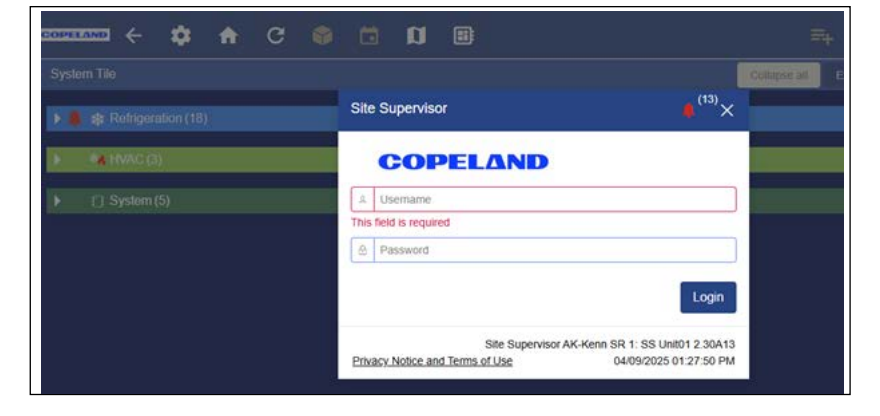

- 2. Open the Application Instance that is being replaced.
- 3. Click on Commands and select Read Configuration from Device:

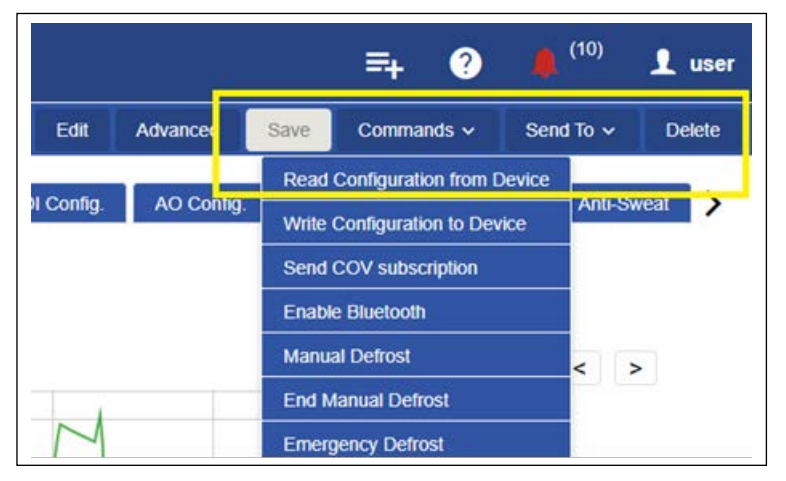

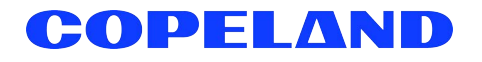

- 4. Wait approximately 15 minutes for all the data to be synced.
- 5. In the General tab and set CfgSync Action to Write to Device.

| CC200 BACA            | 2                             |          |        |         |
|-----------------------|-------------------------------|----------|--------|---------|
| K Status General Sys. | Setup Setpoints Defrost Fan I | EEPR EEV | Inputs | Outputs |
| POINT NAME            | VALUE                         |          |        | POINTE  |
| Update Rate           | 00h:00m:15a                   |          | 0 0    |         |
| Update Priority       | 20                            | nia -    |        |         |
| Group                 | Refrigeration                 |          |        |         |
| ClgSyn Action         | Write to Device               |          |        |         |
| COMM STATUS           | Write to Device               |          |        |         |
| Initial Sync          | Read from Device<br>Manual    |          |        |         |
| Route                 | BACnet #-ETH1                 |          |        |         |
| Device Address        | 1000                          |          |        |         |

- 6. Safely power down the old CC200 controller being replaced.
- 7. Replace the old CC200 with the new CC200 controller. Power the new CC200 ON.
  - Note: DO NOT connect the Ethernet or Comms cable before setup
- 8. Set up the new CC200 with the information from the old CC200 being replaced:
  - IP address octet 1 (iP1)
  - Rack id (rid)
  - Circuit lineup id (Lid)
  - Case id (Cid)
  - Router
  - MS/TP related parameters (if BACnet MSTP)
  - Save and wait for the reboot
- 9. Reconnect the Comms cable and the Ethernet cable.
- 10. Confirm the new CC200 comes online and data is synced back to the device.

Visit our website at copeland.com/en-us/products/controls-monitoring-systems for the latest technical documentation and updates. For Technical Support call 833-409-7505 or email ColdChain.TechnicalServices@Copeland.com

026-4734 R0

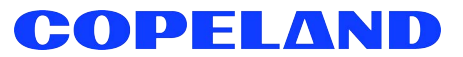